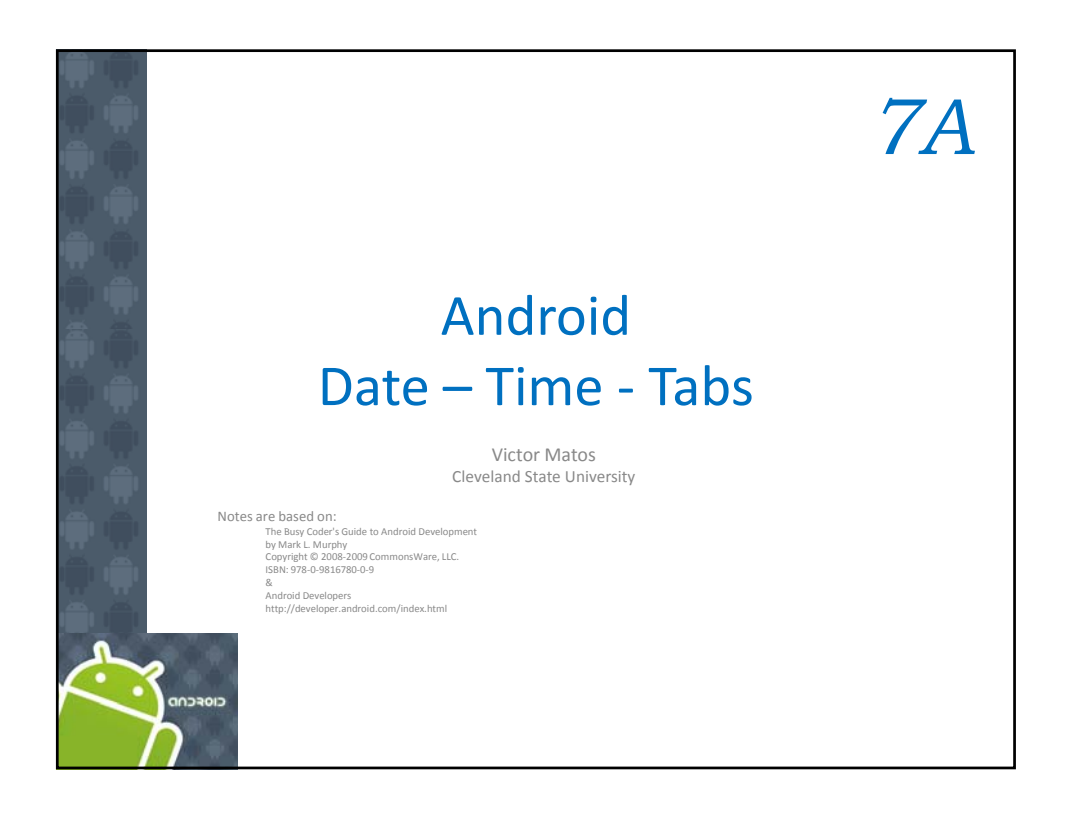

## Date/Time Selection Widgets

## Date

Android also supports widgets (**DatePicker**, **TimePicker**) and dialogs (**DatePickerDialog**, **TimePickerDialog**) for helping users enter dates and times.

The **DatePicker** and **DatePickerDialog** allow you to set the starting date for the selection, in the form of a *year, month*, and *day*.

Value of *month* runs from **0** for *January* through **11** for *December*.

Each widget provides a *callback* object (**OnDateChangedListener** or **OnDateSetListener**) where you are informed of a new date selected by the user.

2

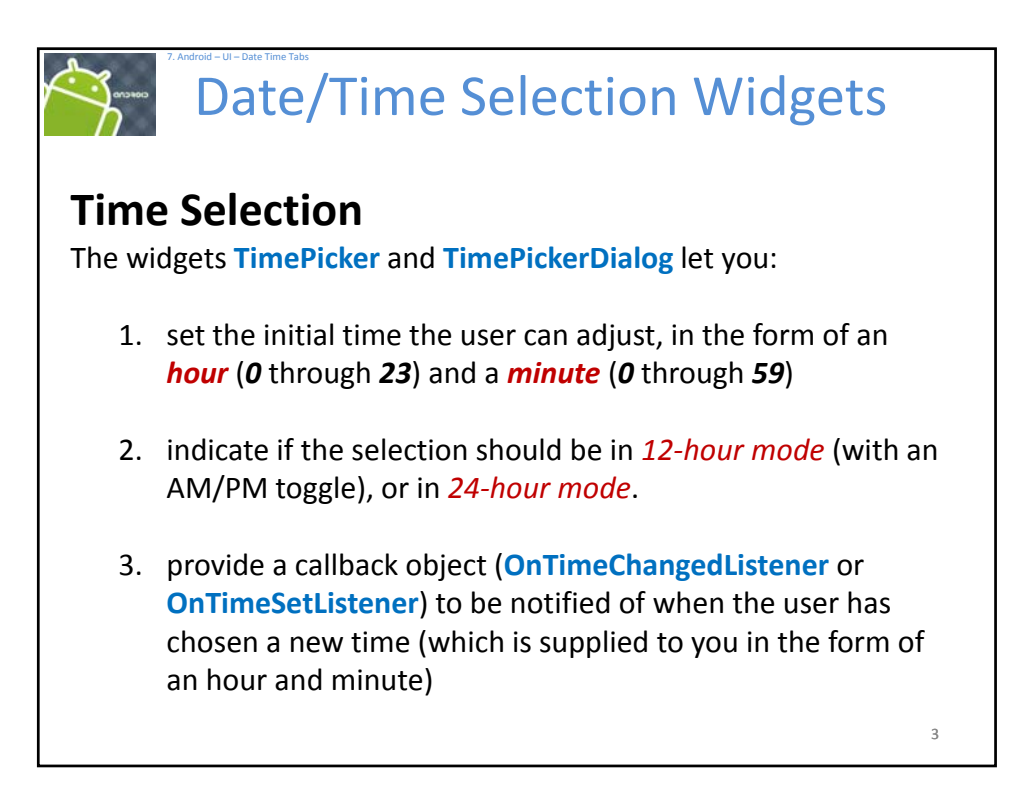

| Example: Using Calent                | ime Selecti<br>dar Widgets            | on Widgets                           |
|--------------------------------------|---------------------------------------|--------------------------------------|
| 🔛 📶 📧 9:43 AM                        | 🔛 🚮 🍘 9:54 AM                         | 🔛 📶 🚳 9:46 AM                        |
| AndDemoUI<br>Aug 16, 2009 9:42:58 AM | (AndDemoUI<br>Aug 16, 2009 9:53:41 AM | AndDemoUI<br>Aug 18, 2010 9:42:58 AM |
| Set the Date                         | Ket the Date                          | Tel the Date                         |
| Set the Time                         | S Tuesday, August 16, 2011            | S 5:12 AM                            |
|                                      | + + +<br>Aug 16 2011<br>              |                                      |
|                                      | Set                                   | Set                                  |
| Аль                                  | 10emoUI                               | And DemoUI                           |
| Aug                                  | 10, 2011 9.55,41 AM                   | Aug 16, 2010 5:00:58 AM              |
|                                      | Set the Date                          | Set the Date                         |
|                                      | Set the Time                          | Set the Time                         |
|                                      |                                       | 4                                    |

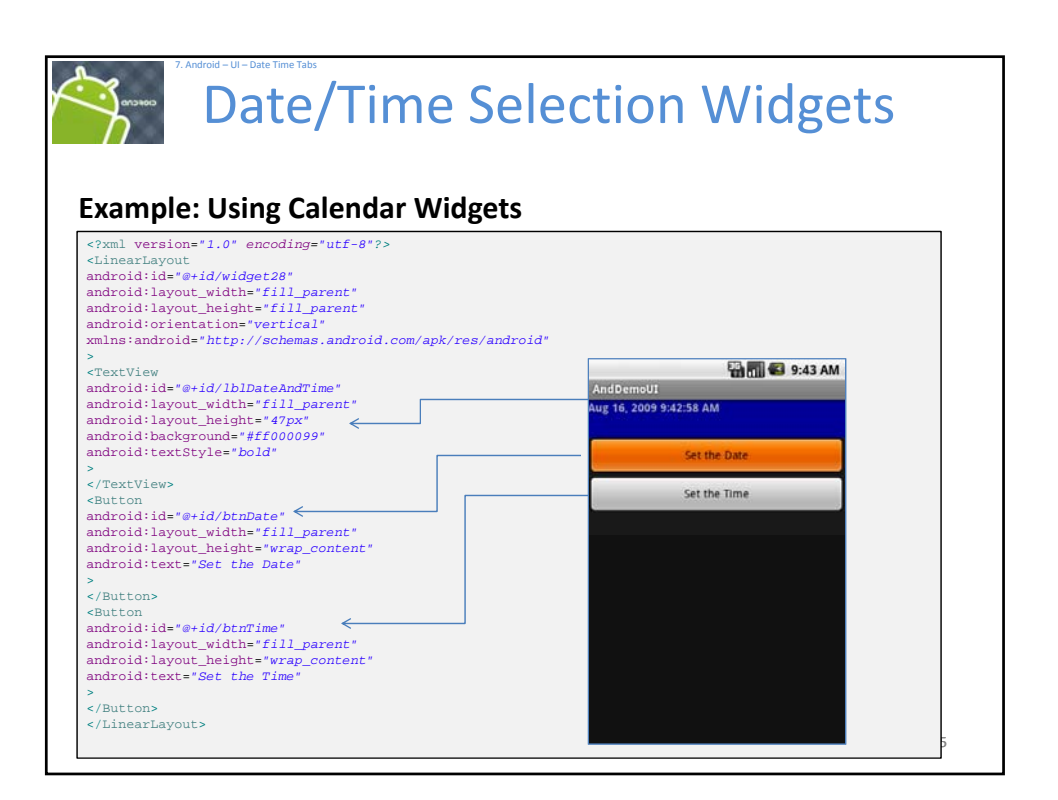

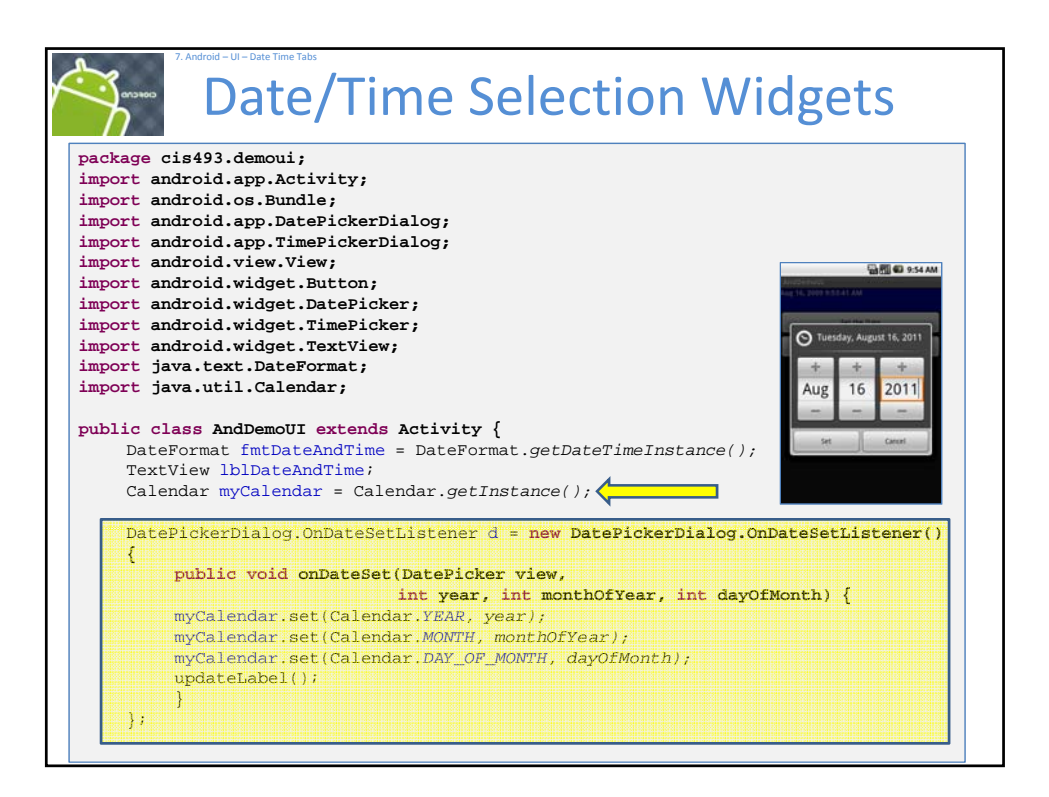

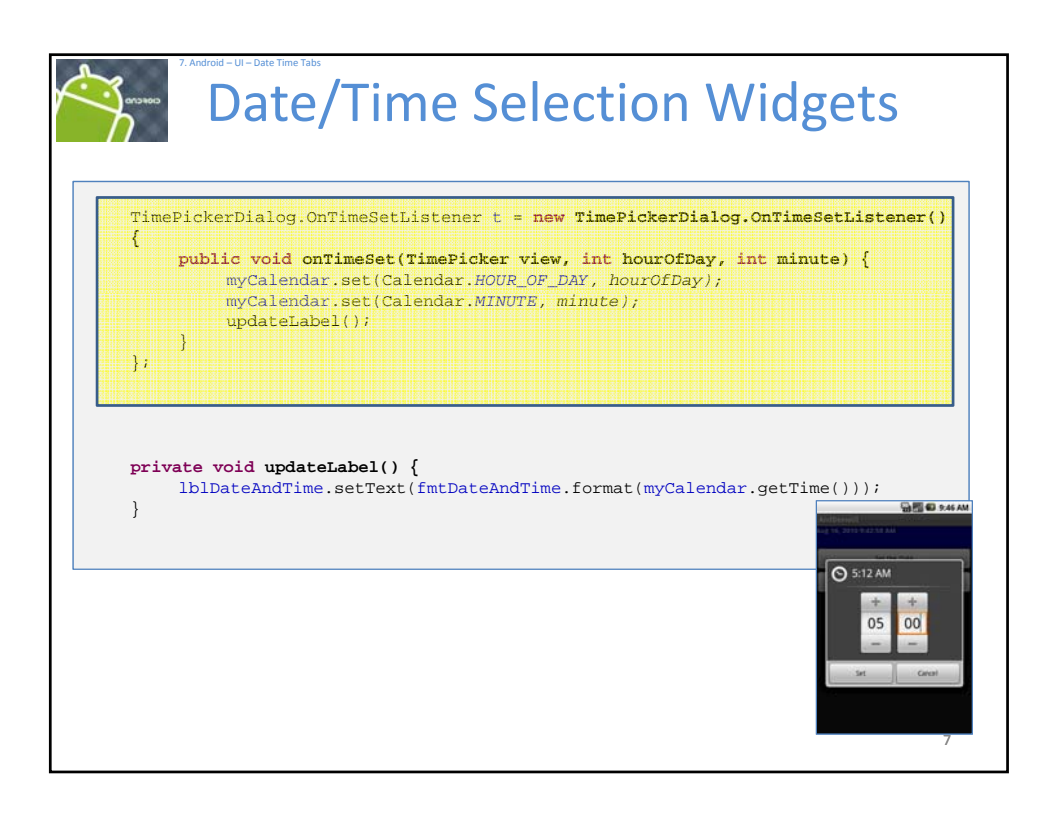

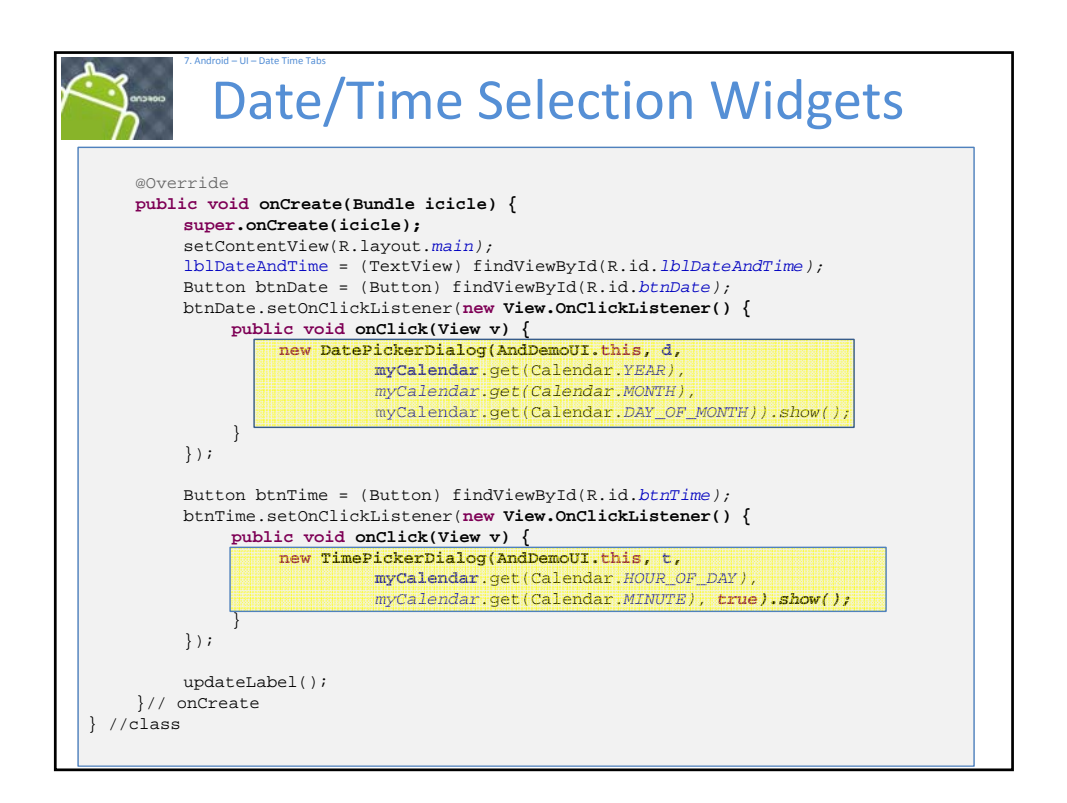

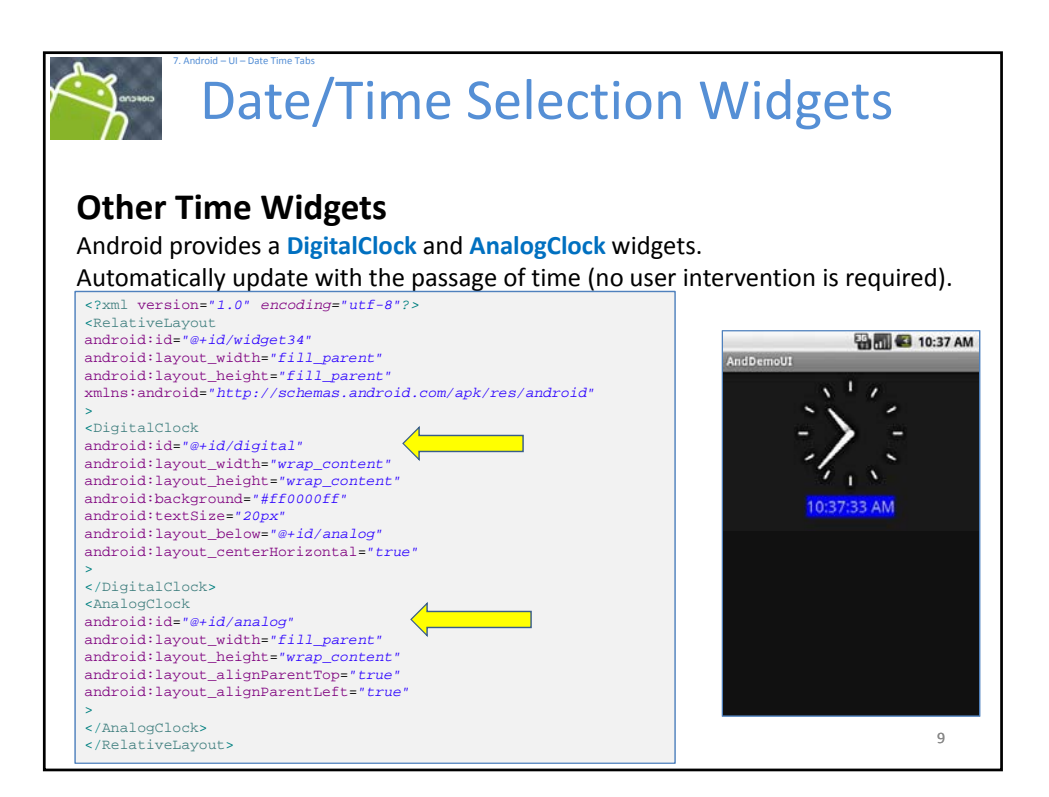

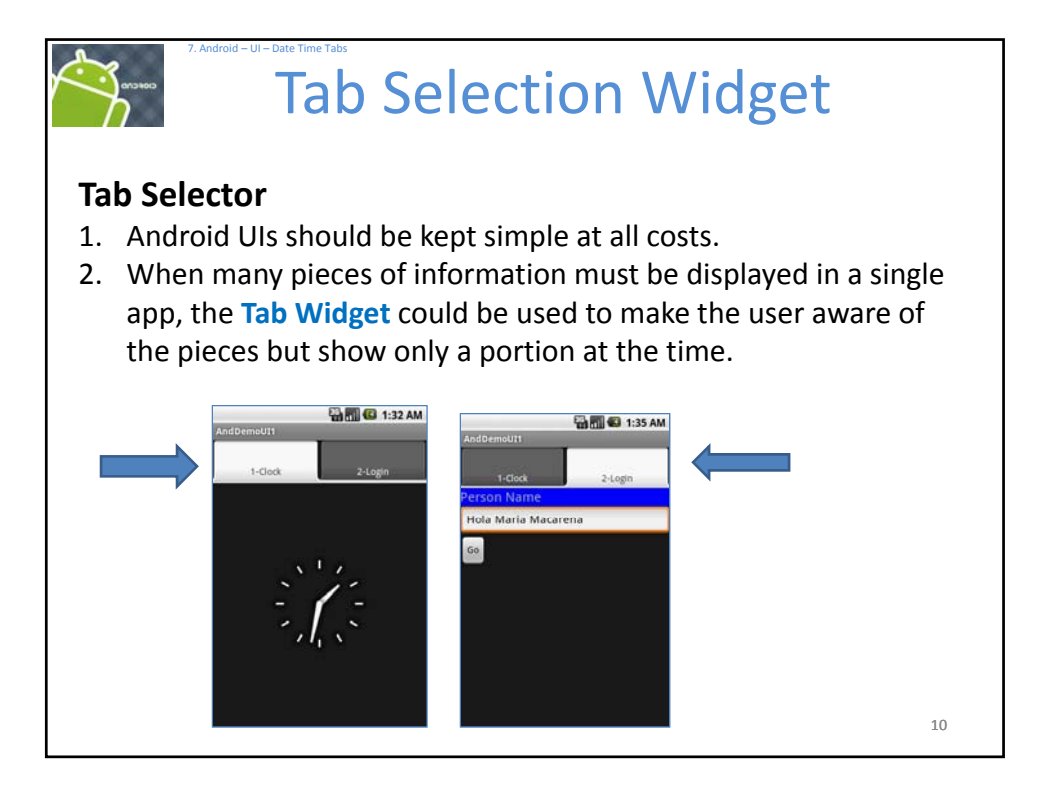

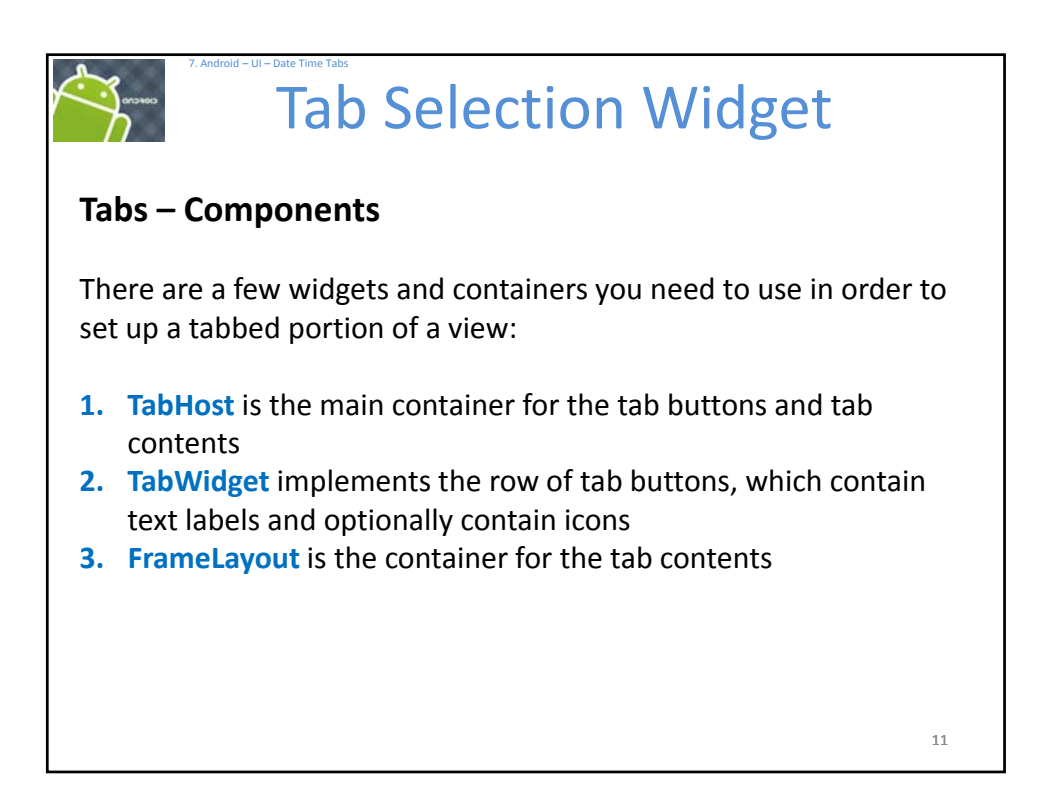

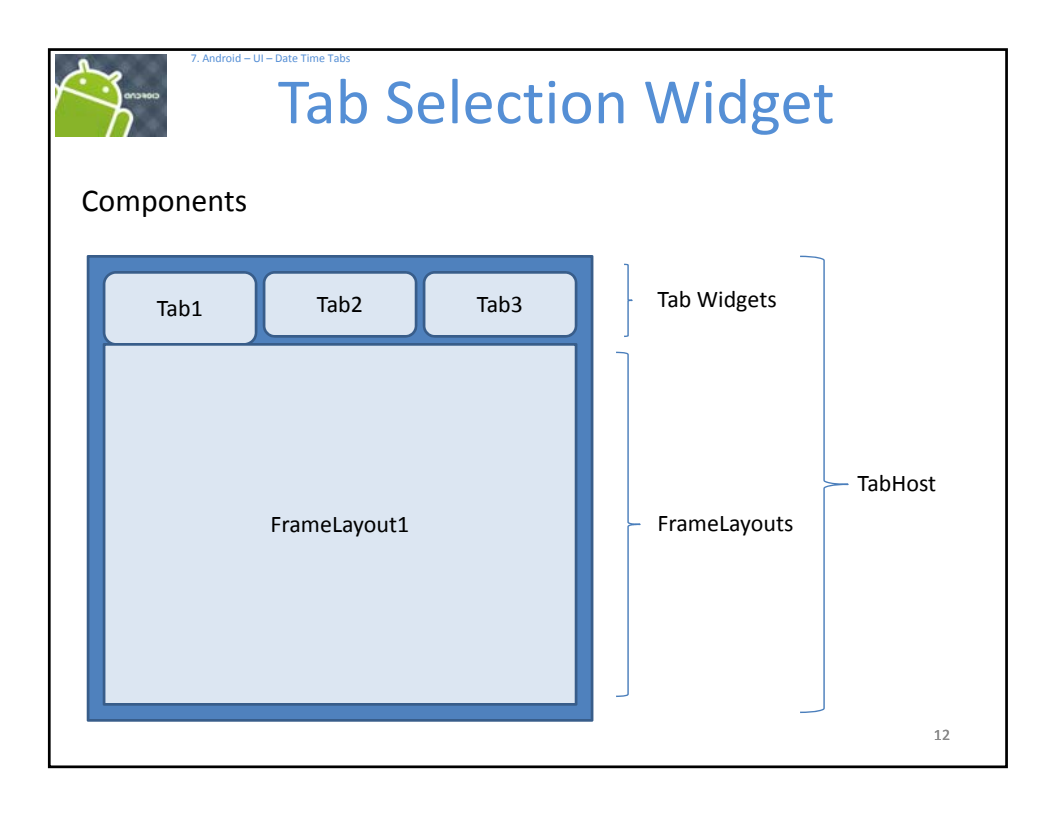

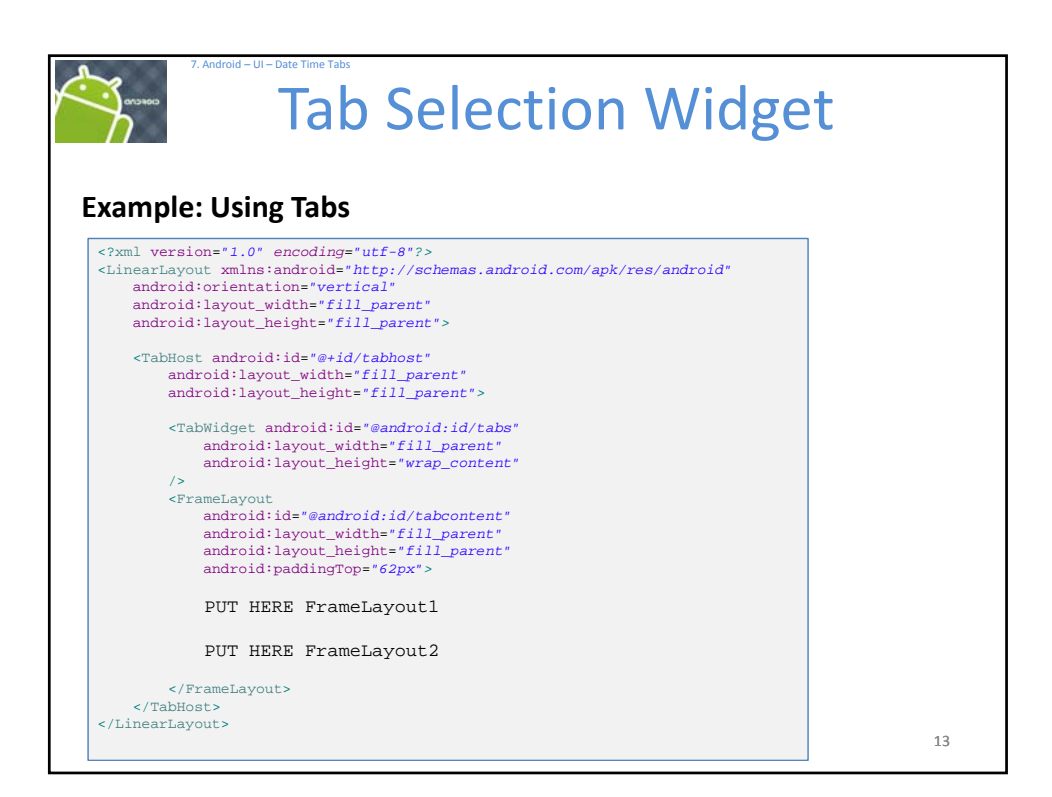

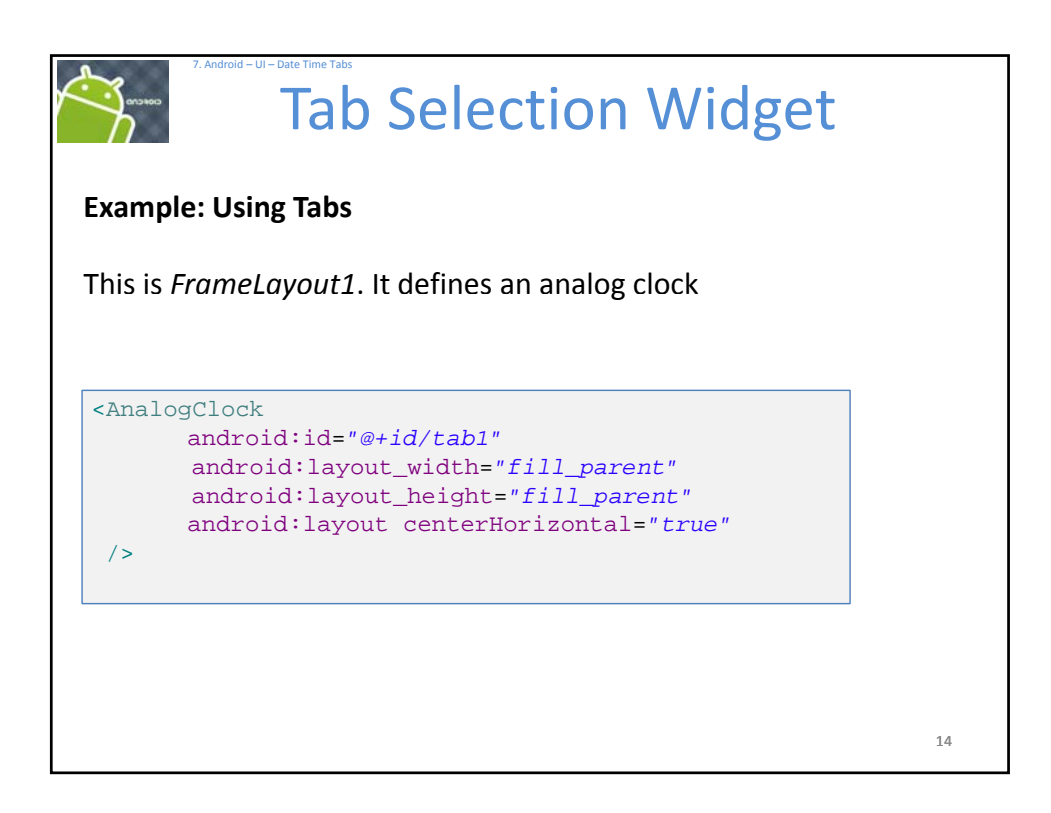

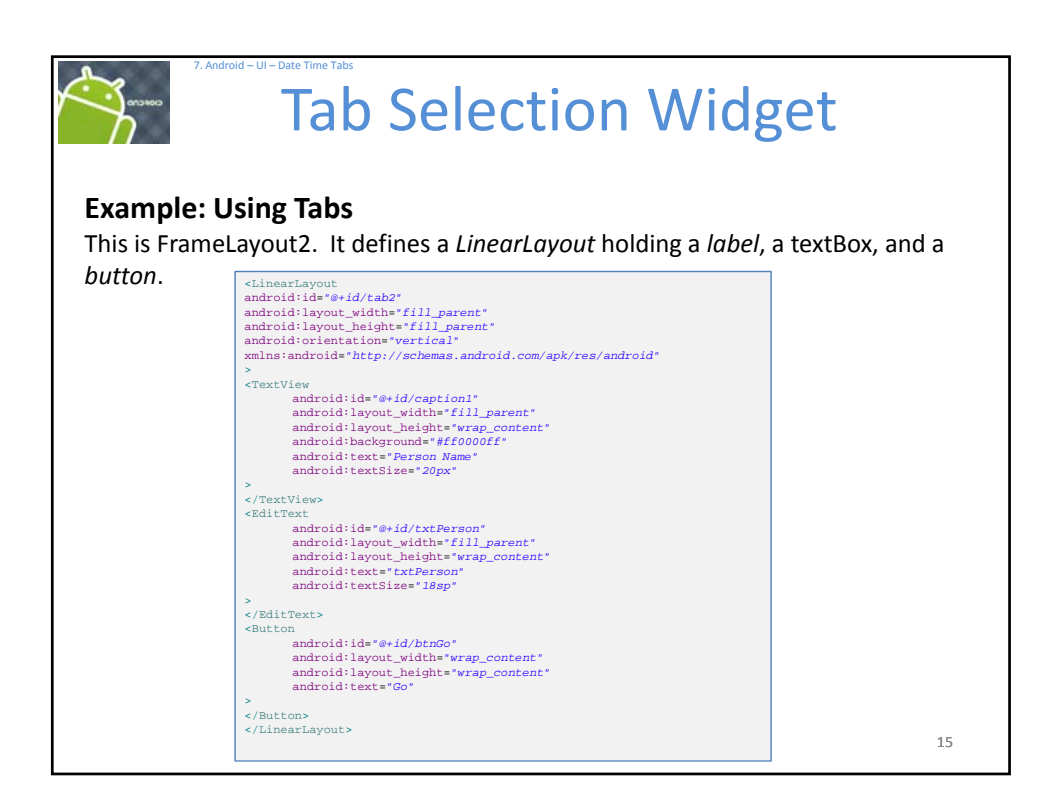

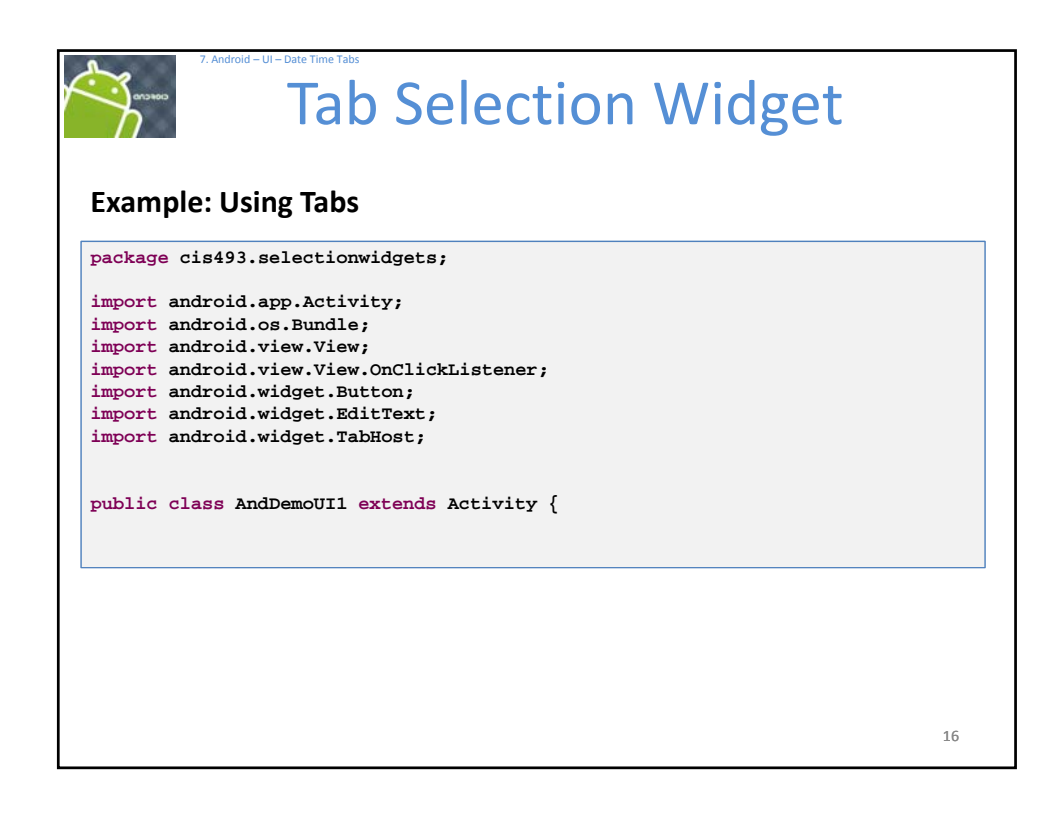

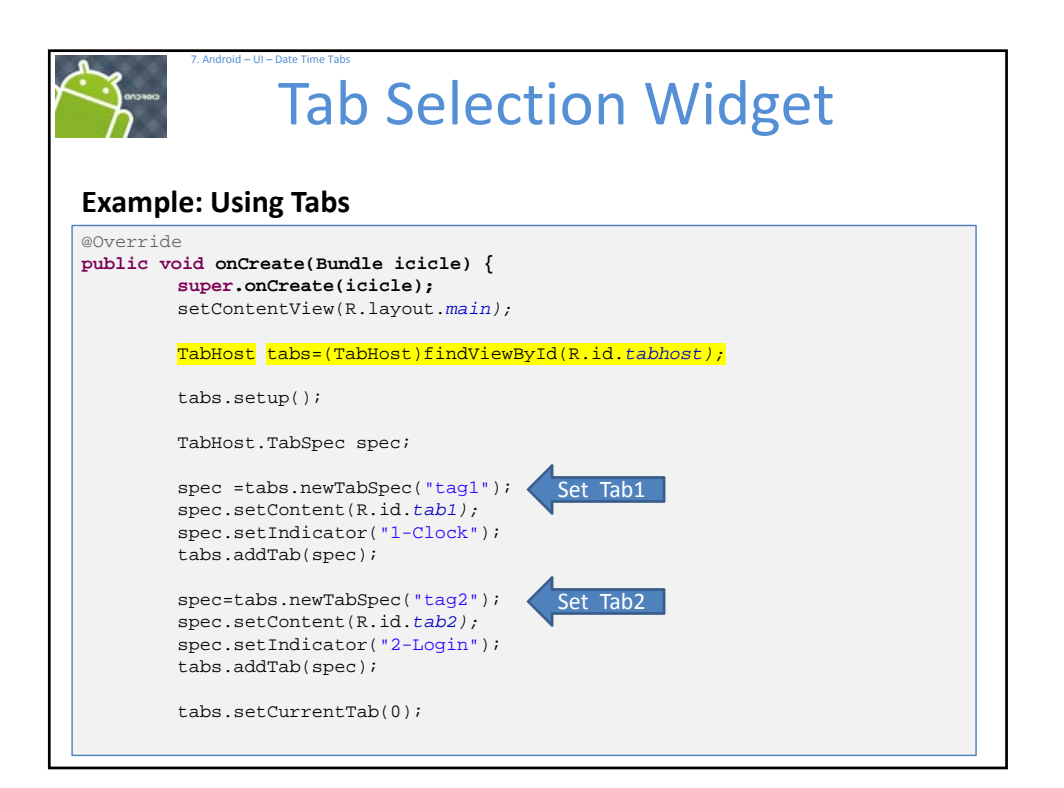

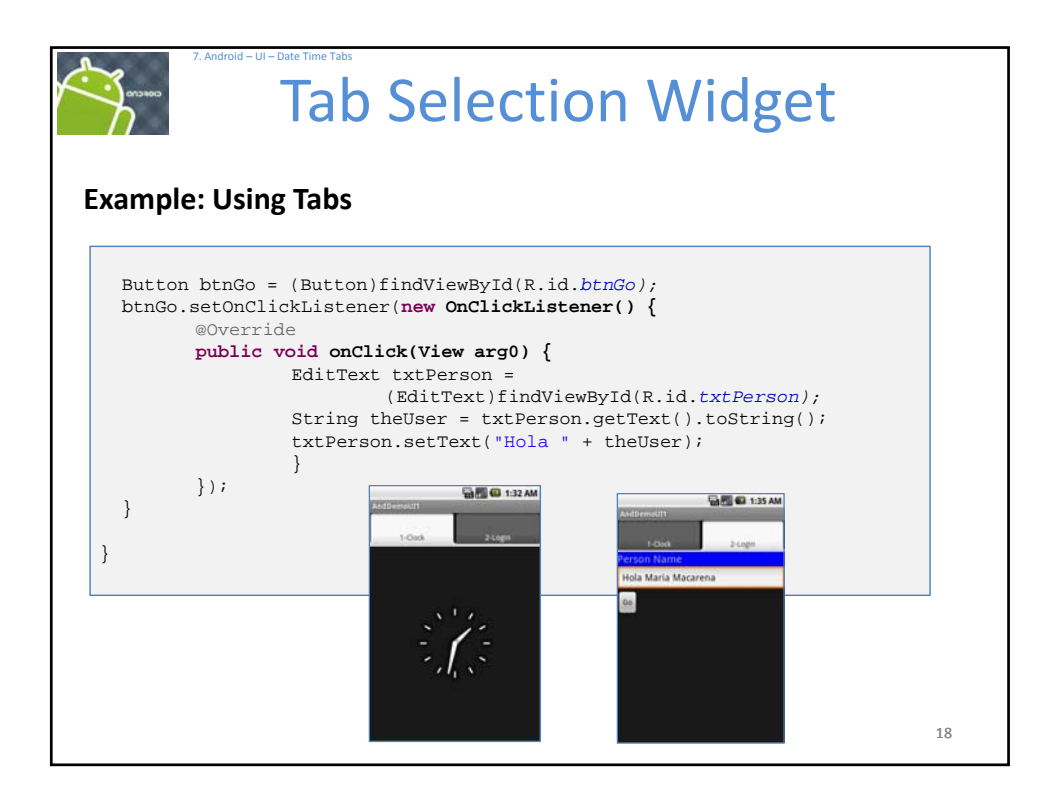

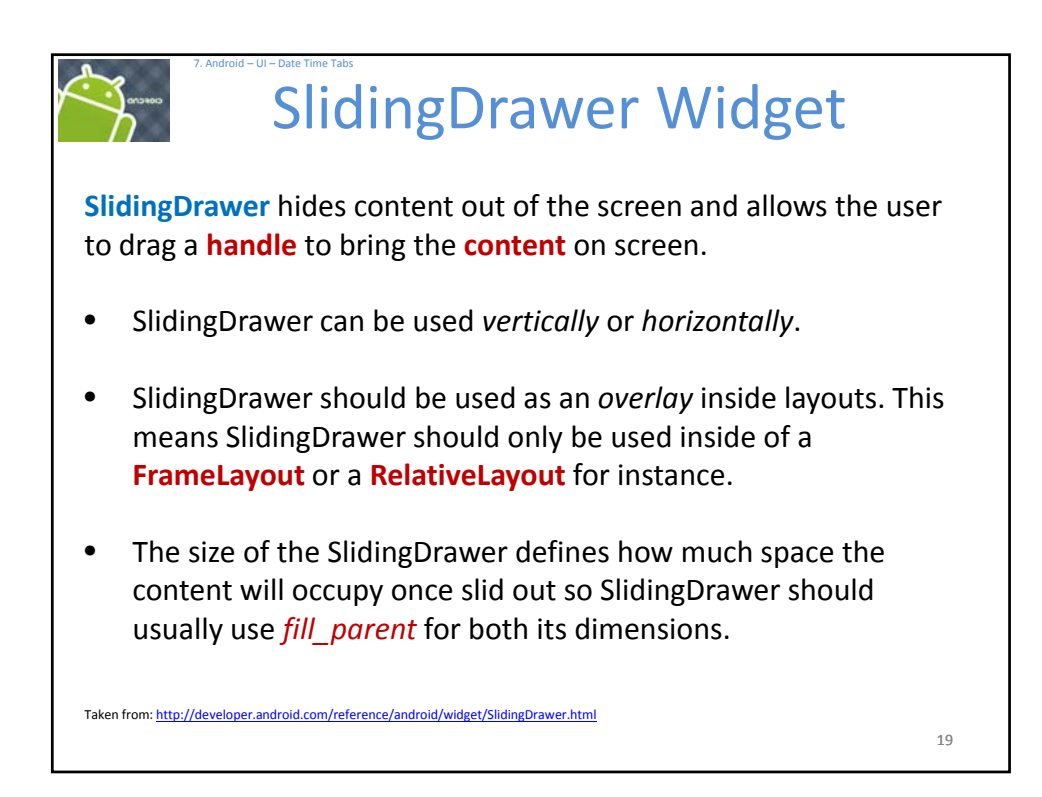

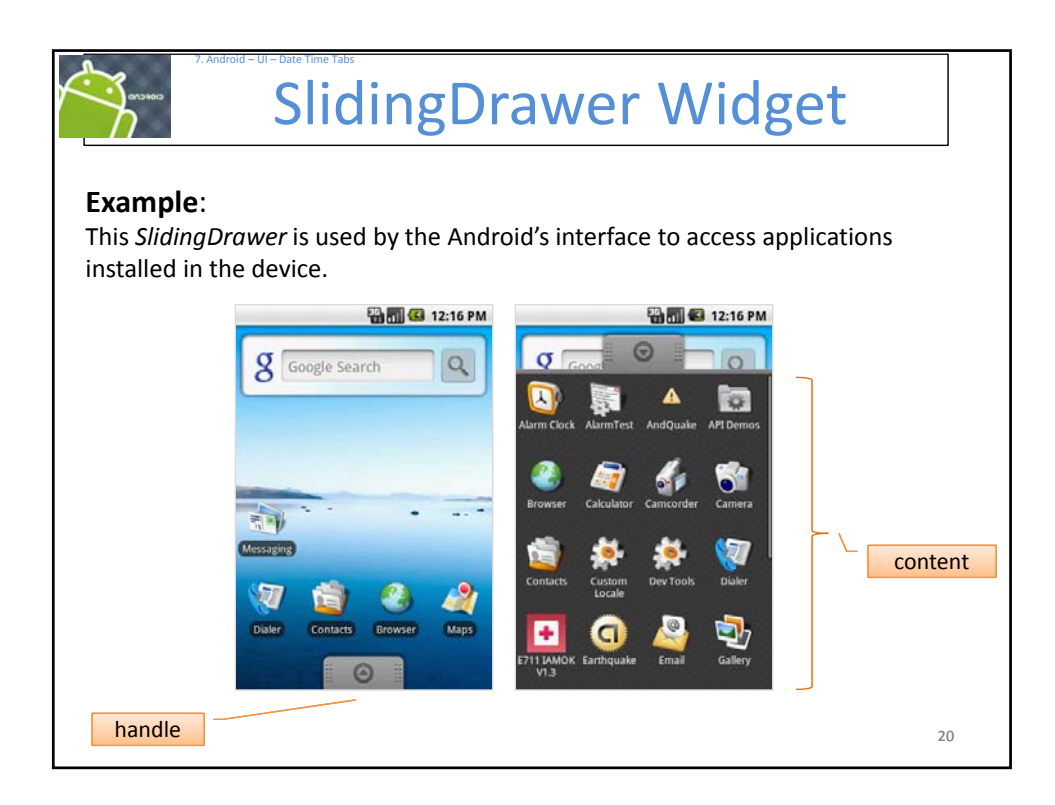

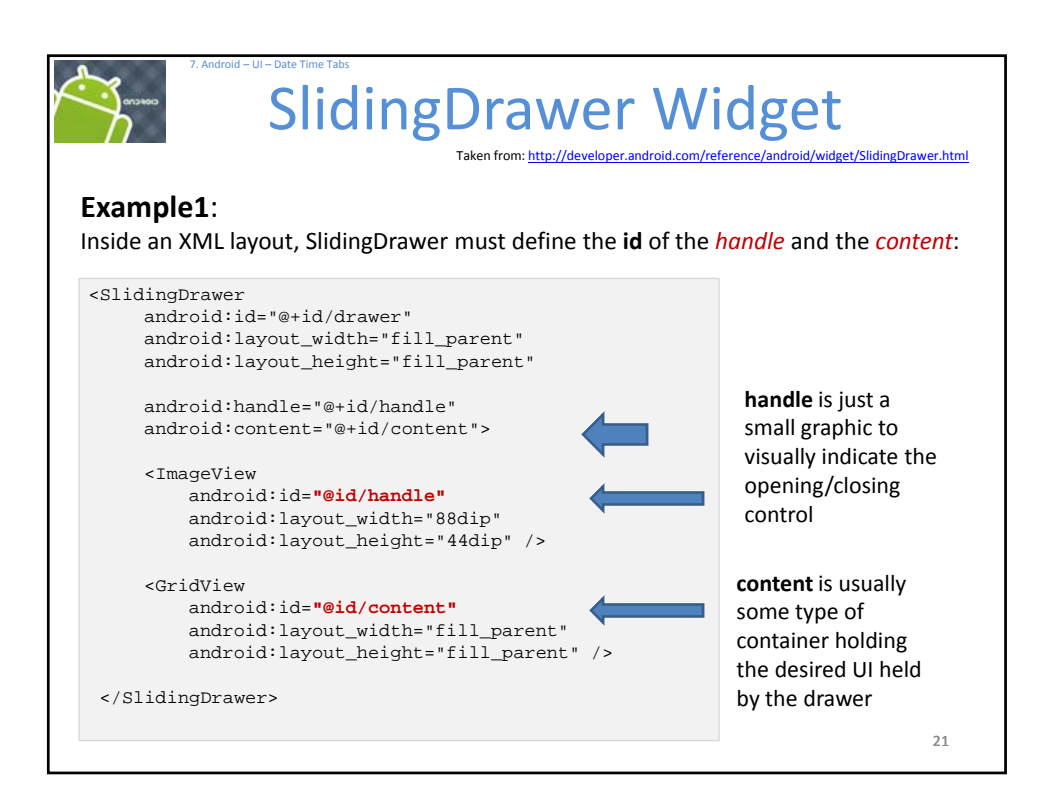

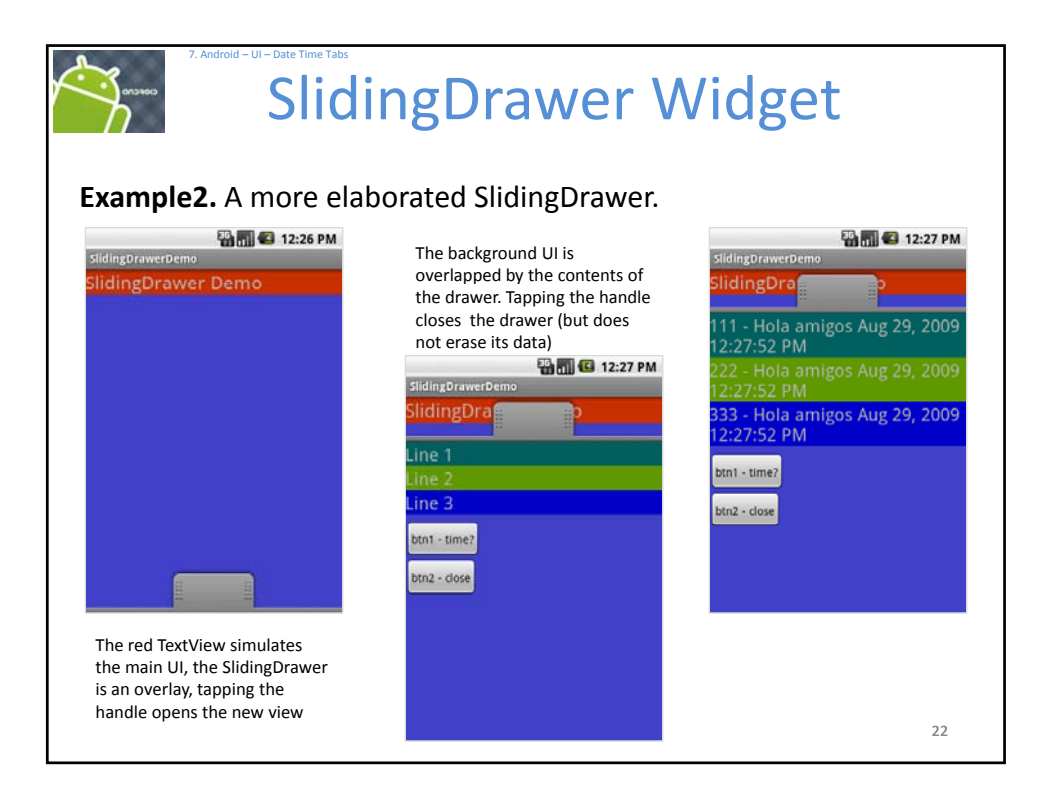

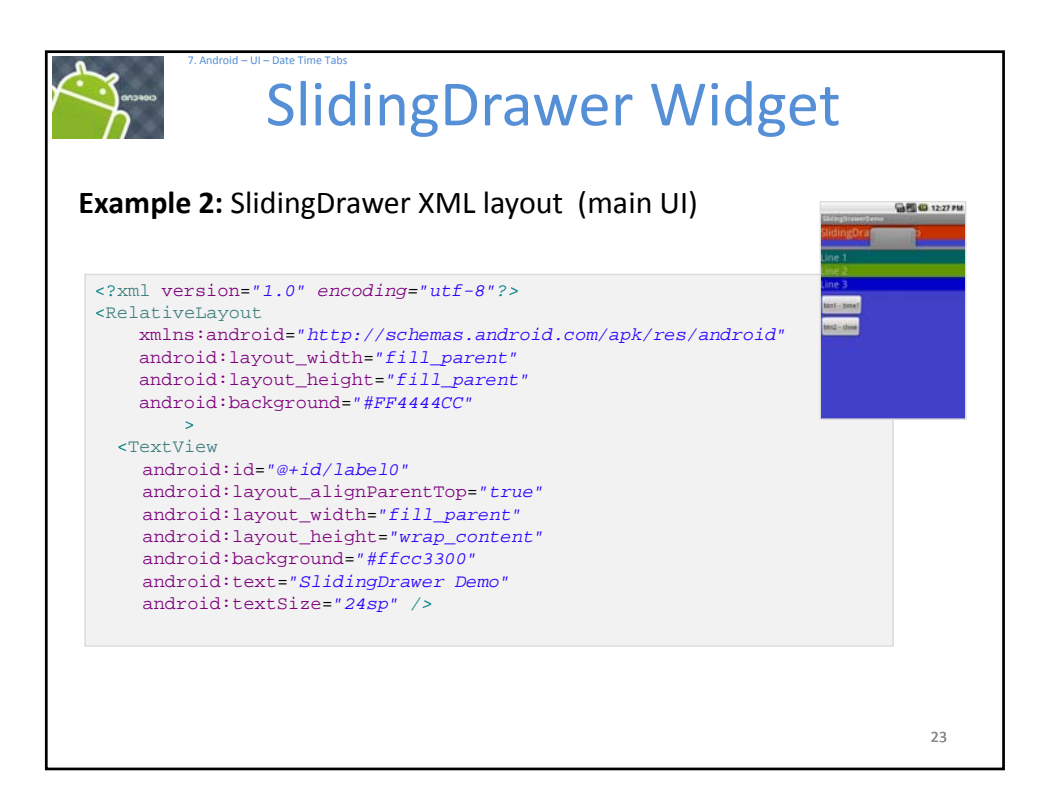

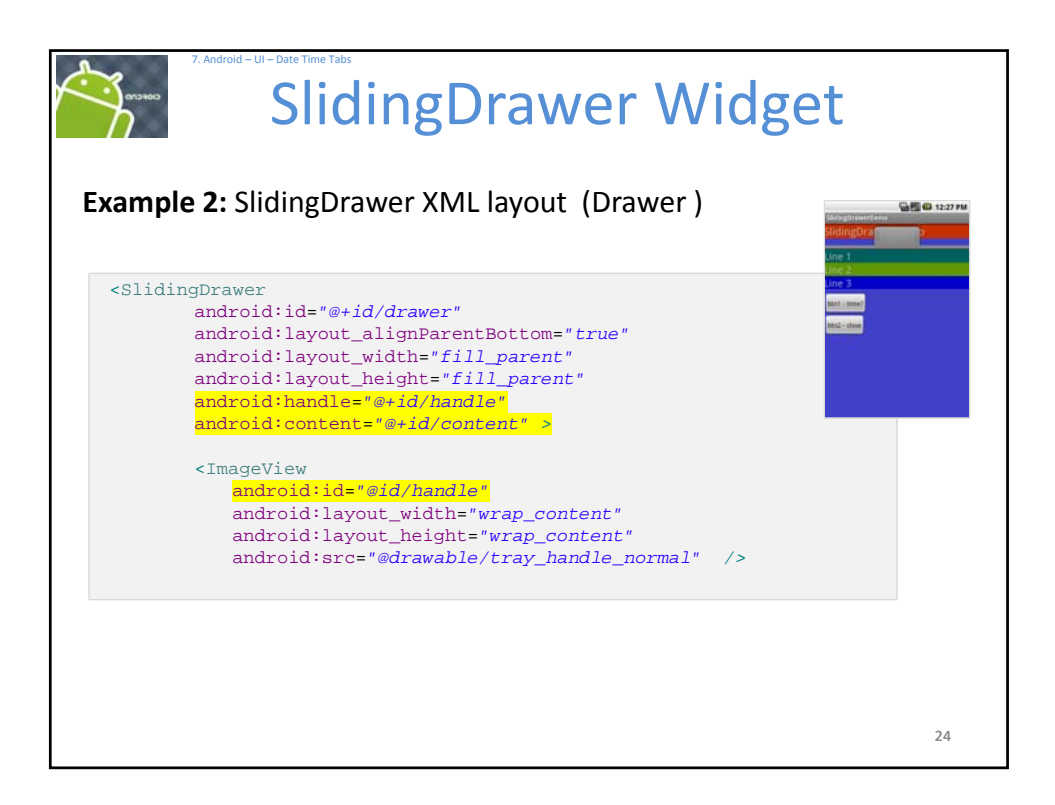

| 7. Android – UI – Date Time T                                               | dingDrawer Wid                                                                                                    | lget                                                                                                    |
|-----------------------------------------------------------------------------|----------------------------------------------------------------------------------------------------|----------------------------------------------------------------------------------------------------|
| Example 2: SlidingD                                                         | Drawer XML layout (Drawer)                                                                                                    | Bitageneri cara<br>Bitageneri cara<br>Bitageneri cara                                                                                                    |
| <linearlayout<br>andr<br/>andr<br/>andr<br/>andr<br/>andr</linearlayout<br> | t<br><b>coid:id="<i>@id/content</i>"</b><br>coid:layout_width=" <i>fill_parent"</i><br>coid:layout_height=" <i>fill_parent"</i><br>coid:orientation=" <i>vertical</i> " >                                   | Long 1<br>Long 2<br>Long 3<br>Long 3<br>Long 1<br>Long 1<br>Lo |
| <tex<br>andr<br/>andr<br/>andr<br/>andr<br/>andr<br/>andr</tex<br>          | ttView<br>coid:id="@+id/label1"<br>coid:layout_width="fill_parent"<br>coid:layout_height="wrap_content"<br>coid:background="#ff006666"<br>coid:text="Line 1"<br>coid:textSize="22sp" />                     |                                                                                                    |
| <tex<br>andr<br/>andr<br/>andr<br/>andr<br/>andr<br/>andr</tex<br>          | <pre>ctView<br/>coid:id="@+id/label2"<br/>coid:layout_width="fill_parent"<br/>coid:layout_height="wrap_content"<br/>coid:background="#ff669900"<br/>coid:text="Line 2"<br/>coid:textSize="22sp" /&gt;</pre> |                                                                                                    |

| SlidingDrawer Widget |                                                                                                    |                                                      |
|----------------------|----------------------------------------------------------------------------------------------------|------------------------------------------------------|
| Example 2:           | SlidingDrawer XML layout (Drawer)                                                                                                    | Stangtheastern<br>SildingDreatern                    |
|                      | <textview<br>android:id="@+id/labe13"<br/>android:layout_width="fill_parent"<br/>android:layout_height="wrap_content"<br/>android:background="#ff0000cc"<br/>android:text="Line 3"<br/>android:textSize="22sp" /&gt;</textview<br> | Ling 1<br>Ling 2<br>Ling 3<br>Mint Linear<br>Mag_nam |
|                      | <textview<br>android:id="@+id/filler1"<br/>android:layout_width="fill_parent"<br/>android:layout height="wrap content"<br/>android:textSize="6sp" /&gt;</textview<br>                                                              |                                                      |
|                      | <button<br>android:id="@+id/btn1"<br/>android:layout_width="wrap_content"<br/>android:layout_height="wrap_content"<br/>android:padding="4px"<br/>android:text=" btn1 - time? " /&gt;</button<br>                                   |                                                      |

| 2. Android - UI - Date Time Tabs<br>SlidingDrawer V                                                                                                    | Vidget                                              |
|----------------------------------------------------------------------------------------------------|-----------------------------------------------------|
| Example 2: SlidingDrawer XML layout (Drawer                                                                                                    | )<br>Historicani<br>Historicani                     |
| <button<br>android:id="@+id/btn2"<br/>android:layout_width="wrap_content"<br/>android:layout_height="wrap_content<br/>android:padding="4px"<br/>android:text=" btn2 - close " /&gt;</button<br> | une 1<br>Une 2<br>Une 3<br>Ind : data<br>Ind : data |
|                                                                                                    |                                                     |
|                                                                                                    |                                                     |
|                                                                                                    |                                                     |
|                                                                                                    |                                                     |
|                                                                                                    |                                                     |
|                                                                                                    | 27                                                  |

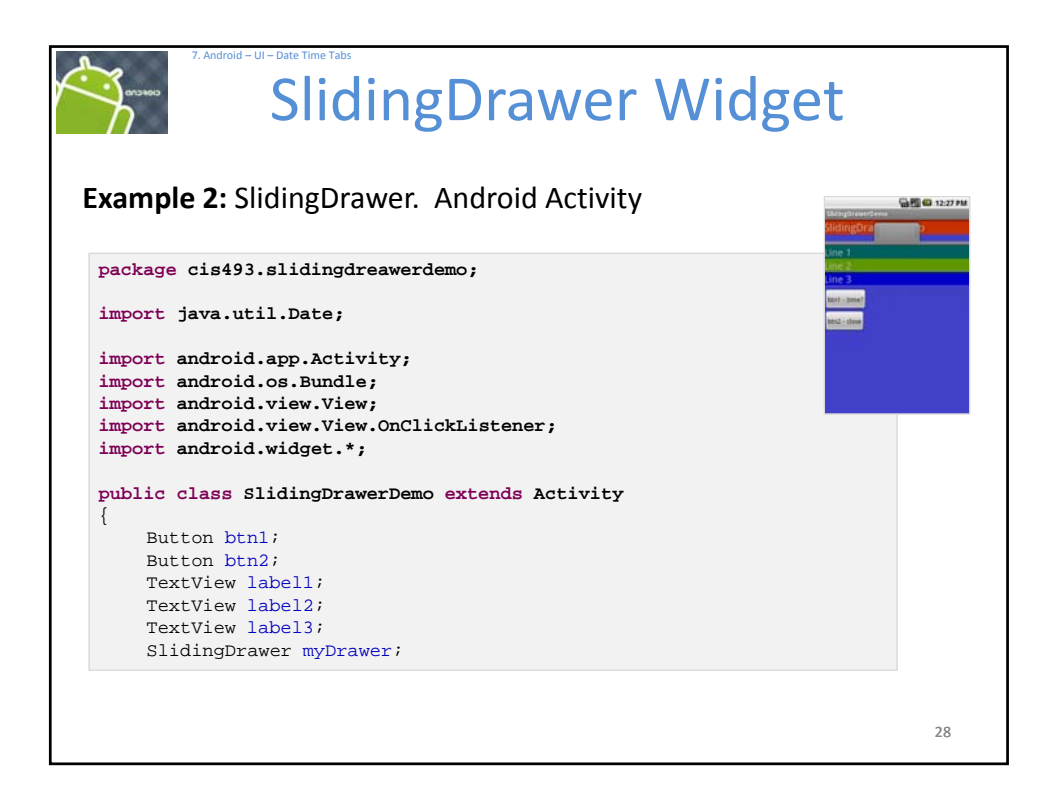

| 7. Android                         | SlidingDrawer Widge                                                                          | t                                              |
|------------------------------------|----------------------------------------------------------------------------------------------|------------------------------------------------|
| Example 2: S                       | SlidingDrawer. Android Activity                                                              | GingDran Creat                                 |
| <pre>@Override public void {</pre> | onCreate(Bundle savedInstanceState)                                                          | Line 1<br>Line 2<br>Line 3<br>Line 3<br>Line 3 |
| super.or                           | <pre>nCreate(savedInstanceState);<br/>entView(R.layout.main);</pre>                          |                                                |
| myDrawe                            | <pre>r = (SlidingDrawer)findViewById(R.id.drawer);</pre>                                     |                                                |
| btn1 =<br>btn2 =                   | <pre>(Button)findViewById(R.id.btn1);<br/>(Button)findViewById(R.id.btn2);</pre>             |                                                |
| label1 :                           | <pre>= (TextView)findViewById(R.id.label1);</pre>                                            |                                                |
| label2 :<br>label3 :               | <pre>= (TextView)findViewById(R.id.label2);<br/>= (TextView)findViewById(R.id.label3);</pre> |                                                |
|                                    |                                                                                              |                                                |
|                                    |                                                                                              | 29                                             |

| Android - UI - Date Time Tabs     SlidingDrawer Wid                                                                                                    | get                                                                                                    |
|----------------------------------------------------------------------------------------------------|----------------------------------------------------------------------------------------------------|
| <pre>btn1.setOnClickListener(new OnClickListener() {     @Override     public void onClick(View v) {         Date dt = new Date();         String now = dt.toLocaleString();         label1.setText("111 - Hola amigos " + now);         label2.setText("222 - Hola amigos " + now);         label3.setText("333 - Hola amigos " + now);     } });</pre> | Line 2<br>Line 2<br>Line 2<br>Line 2<br>Line 3<br>Line 2<br>Line 3<br>Line 3<br>Li |
| <pre>btn2.setOnClickListener(new OnClickListener() {     @Override     public void onClick(View v) {         myDrawer.animateClose();     } }); </pre>                                                                                                    |                                                                                                    |
| } // class                                                                                                    | 30                                                                                                    |

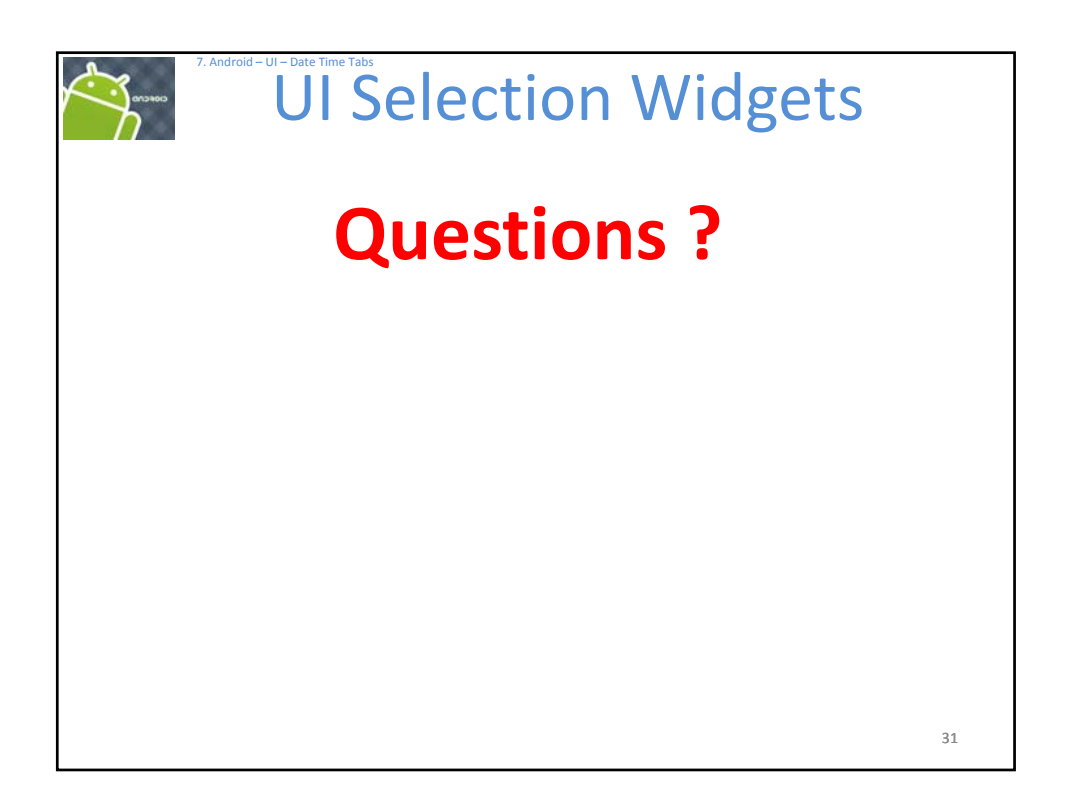